## Watson Fellowship, Instructions for Online Video Submissions

Bowdoin College, Office of Student Fellowships and Research

Since the Watson Fellowship seeks to identify individuals of "unusual promise," getting a sense of the person behind each paper application helps the selection committee decide who they would like to call for a campus interview. Therefore, as part of the initial Watson application process, we require you to submit an online video that introduces who you are and why you are interested in the Watson. Uploading your online video submission is easy, but it is essential that you reserve enough time to make sure that there are no technical difficulties. **Videos must not exceed two minutes in length.** Have fun!

\*You can use a personal digital camera to record video, loan a camera from the IT Help Desk in Coles Tower, or use your computer's webcam to record video. The latter option is more than sufficient.

Step 1: Click on the following link: <u>https://bowdoin.ensemblevideo.com/Dropbox/watsonfellowship</u>

**Step 2:** Fill out all appropriate information. Please title your video "Last Name, First Name – Watson Video".

Note: the 'Description' and 'Keywords' form fields are not mandatory.

- **Step 3:** Upload your video either by dragging your file into the form field or clicking the 'Add file' button.
- Step 4: Click the 'Start Upload' button.
- **Step 5:** You will receive a confirmation message indicating your video has been submitted successfully. Congratulations, you're done!

If you have any questions about this process, please contact Corey Colwill (ccolwill@bowdoin.edu) in the Office of Student Fellowships and Research.